# <u>Slakkenrace – foto montage</u>

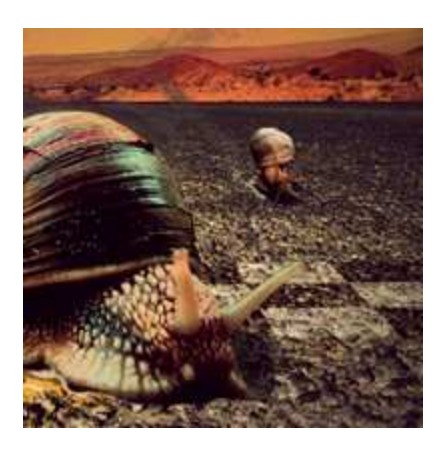

<u>Stap 1</u>

We hebben heel veel foto's nodig voor deze foto montage. Kan je hieronder ophalen. Hier de links: <u>http://www.sxc.hu/photo/1026758</u>

http://www.sxc.hu/photo/1020738 http://www.sxc.hu/photo/1012586 http://www.sxc.hu/photo/788012 http://www.sxc.hu/photo/1011828

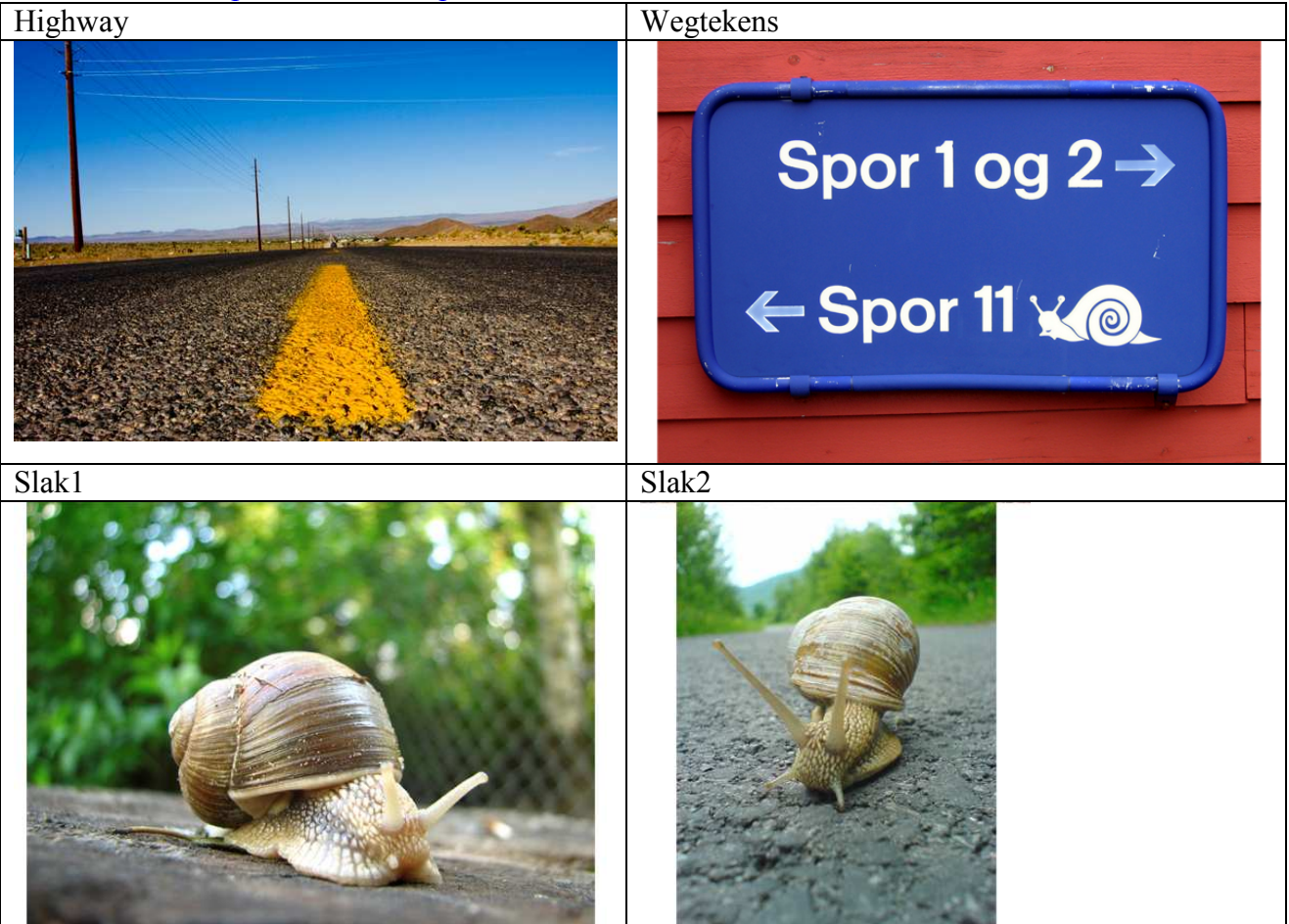

### Stap 2

Open om te beginnen de foto highway.

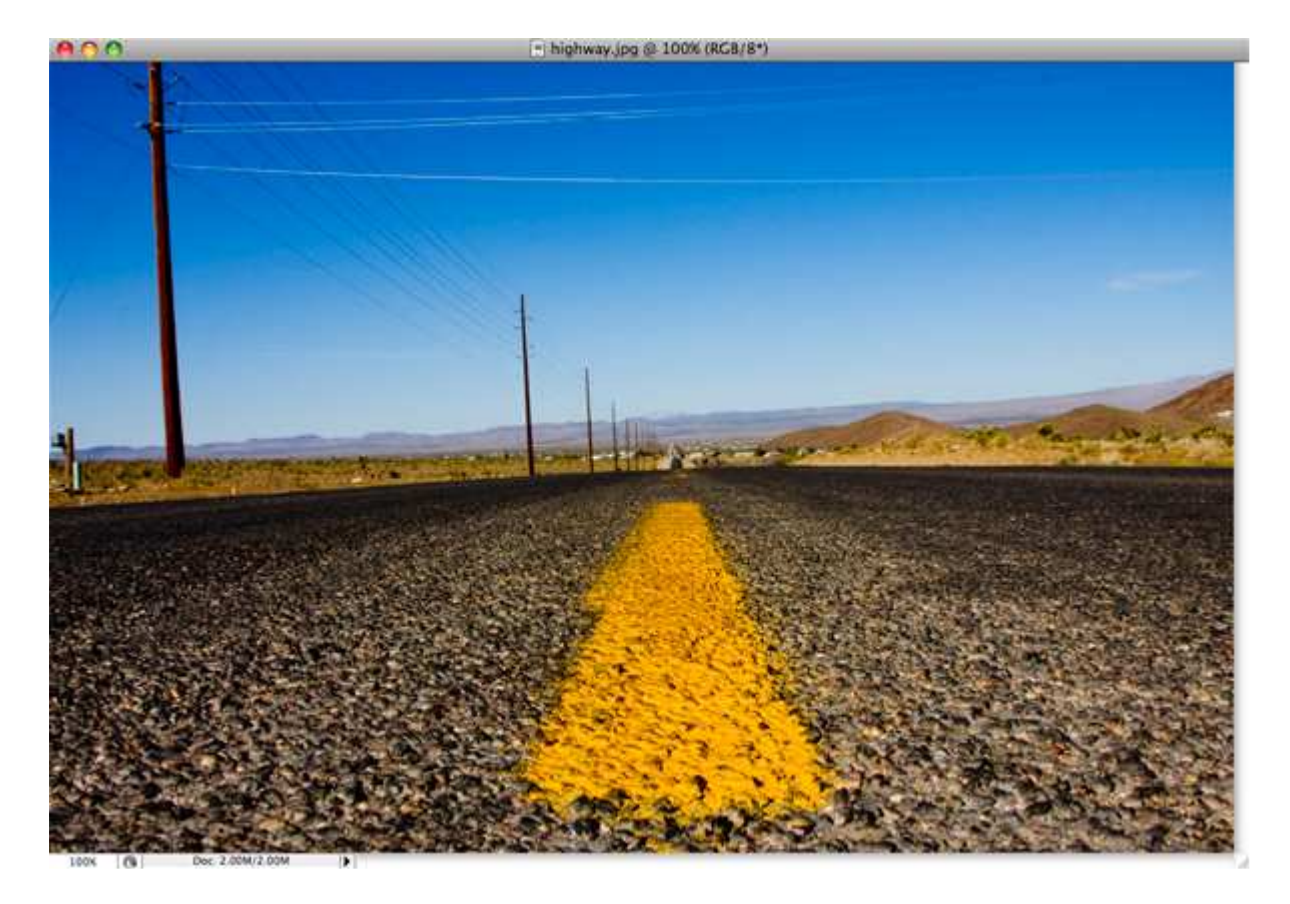

Stap 3 We wijzigen het licht van de lucht om de atmosfeer te verwarmen. Met Pengereedschap een vorm maken voor de lucht zoals hieronder getoond wordt.

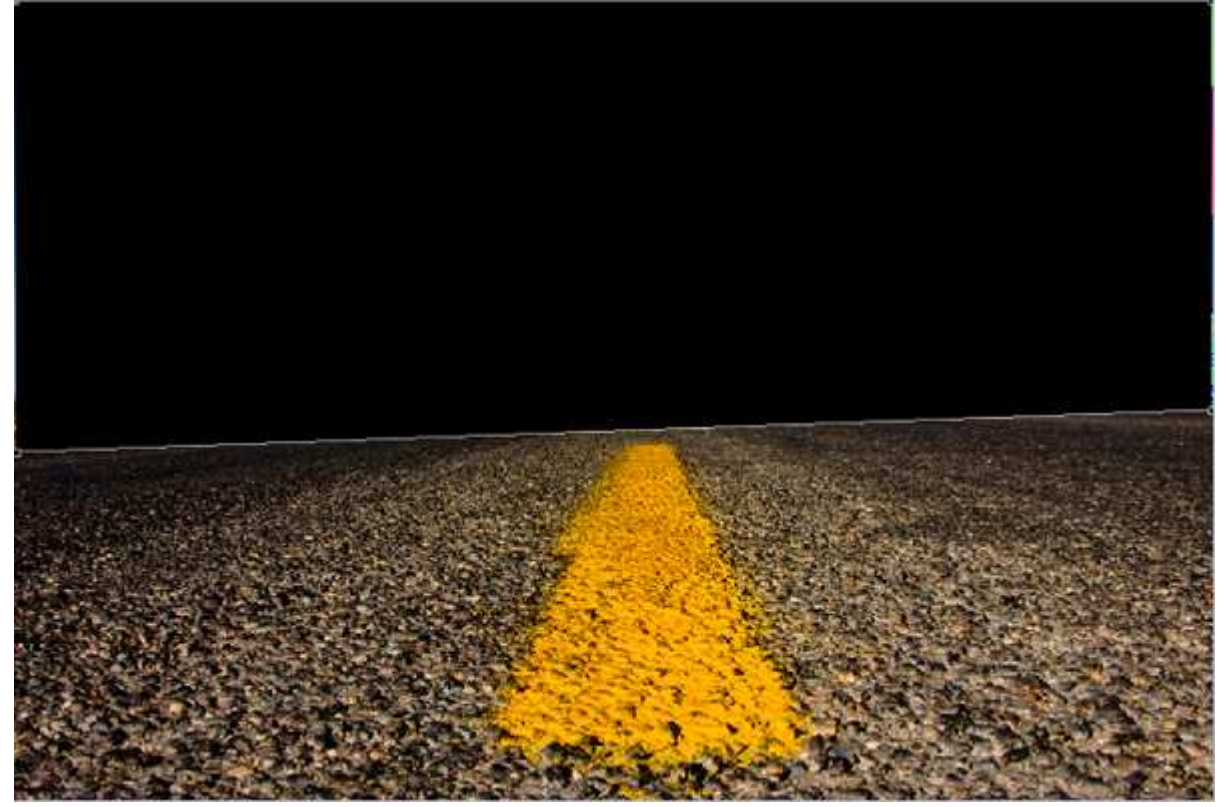

<u>Stap 4</u> Zet laagdekking van deze vormlaag op ongeveer 25% zodat je de lijn van de weg kunt zien, met direct selecteren Pijl, ankerpunten toevoegen, ... probeer je de vorm passend te maken aan de weg.

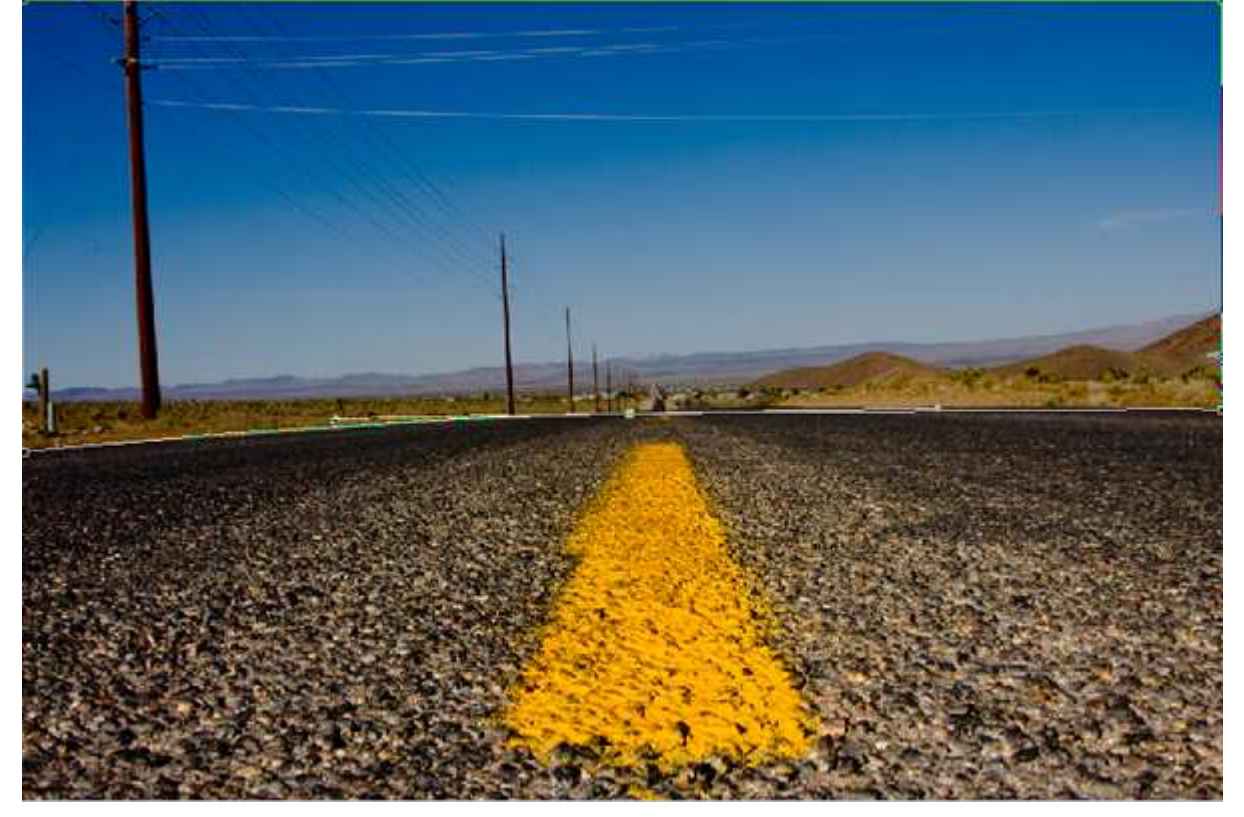

## <u>Stap 5</u>

Voorgrondkleur = #FF7200 en achtergrondkleur = #F5CB08.

| Color Picker                                                                                                    | × 1                | Color Picker                                                                                                    | X                |
|----------------------------------------------------------------------------------------------------|--------------------|----------------------------------------------------------------------------------------------------|------------------|
| Select foreground color:                                                                                                    | OK                 | Select background color:                                                                                         | OK               |
|                                                                                                    | Cancel             | 0                                                                                                    | △ Cancel         |
|                                                                                                    |                    |                                                                                                    |                  |
| and the second second second second second second second second second second second second second second second                                                                                                    |                    |                                                                                                    |                  |
| and the second second second second second second second second second second second second second second second                                                                                                    | ●H: 27 ° ◎L: 71    |                                                                                                    | ●H: 49 ° ◎L: 85  |
| and the second second se | ⊙S: 100 % ⊙a: 63   | and the second second second second second second second second second second second second second second second | ©S: 97 % ⊙a: 9   |
| And the second second second second second second second second second second second second second second second                                                                                                    | ◎ B; 100 % ◎ b; 83 |                                                                                                    | ⊙B: 96 % ⊙b: 93  |
| a second second s | © R: 255 C: 0 %    |                                                                                                    | © R: 245 C: 3 %  |
|                                                                                                    | ⊙ G: 114 M: 69 %   |                                                                                                    | ⊙ G; 203 M; 21 % |
|                                                                                                    | © B: 0 Y: 94 %     |                                                                                                    | © B: 8 Y: 100 %  |
|                                                                                                    | # FF7200 K: 0 %    |                                                                                                    | # F5CB08 K: 0 %  |
| Only Web Colors                                                                                                    |                    | Only Web Colors                                                                                                  |                  |

Ctrl + klik op deze vormlaag: Ga naar Filter → Rendering → Wolken. Klik ok indien gevraagd wordt om de laag om te zetten in pixels. Wijzig laagdekking terug naar 100%.

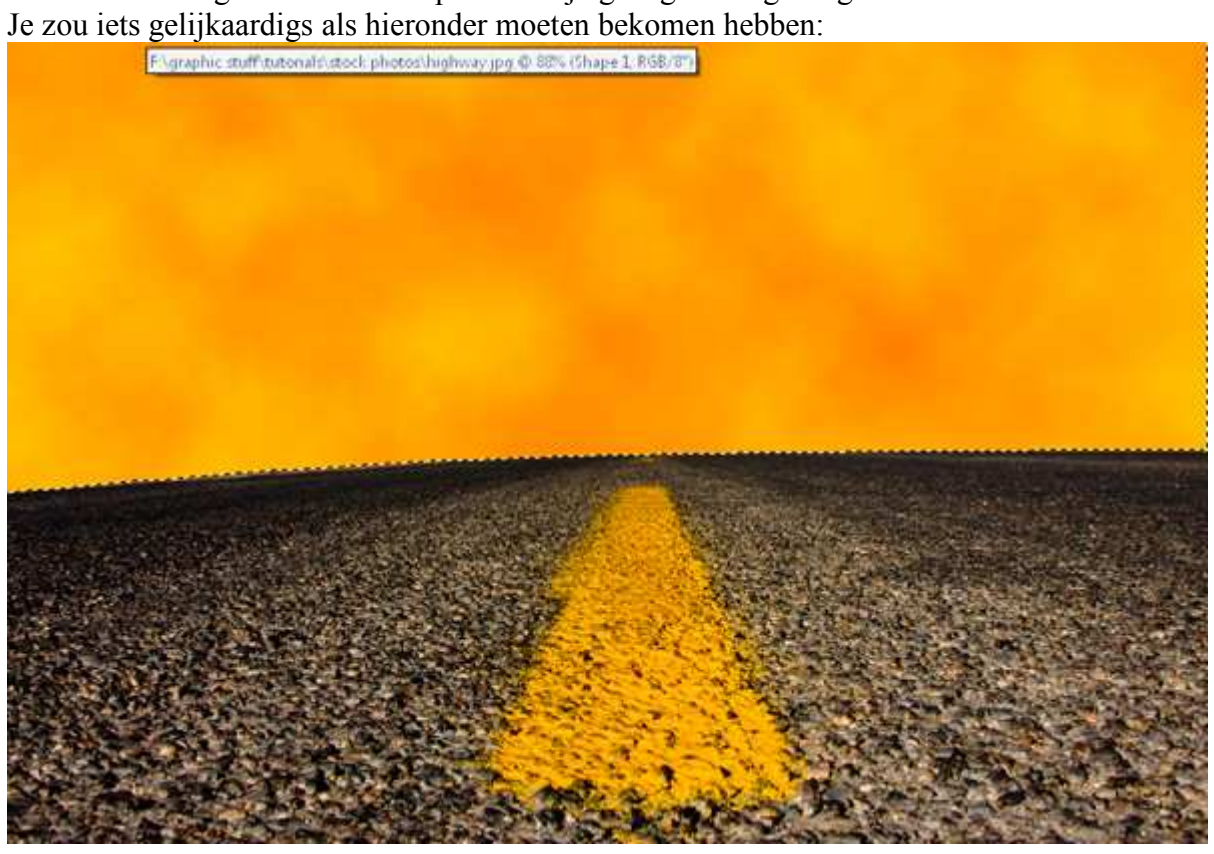

### <u>Stap 7</u>

Wijzig laagmodus van Vorm 1 in Lineair Doordrukken en noem de laag "sky".

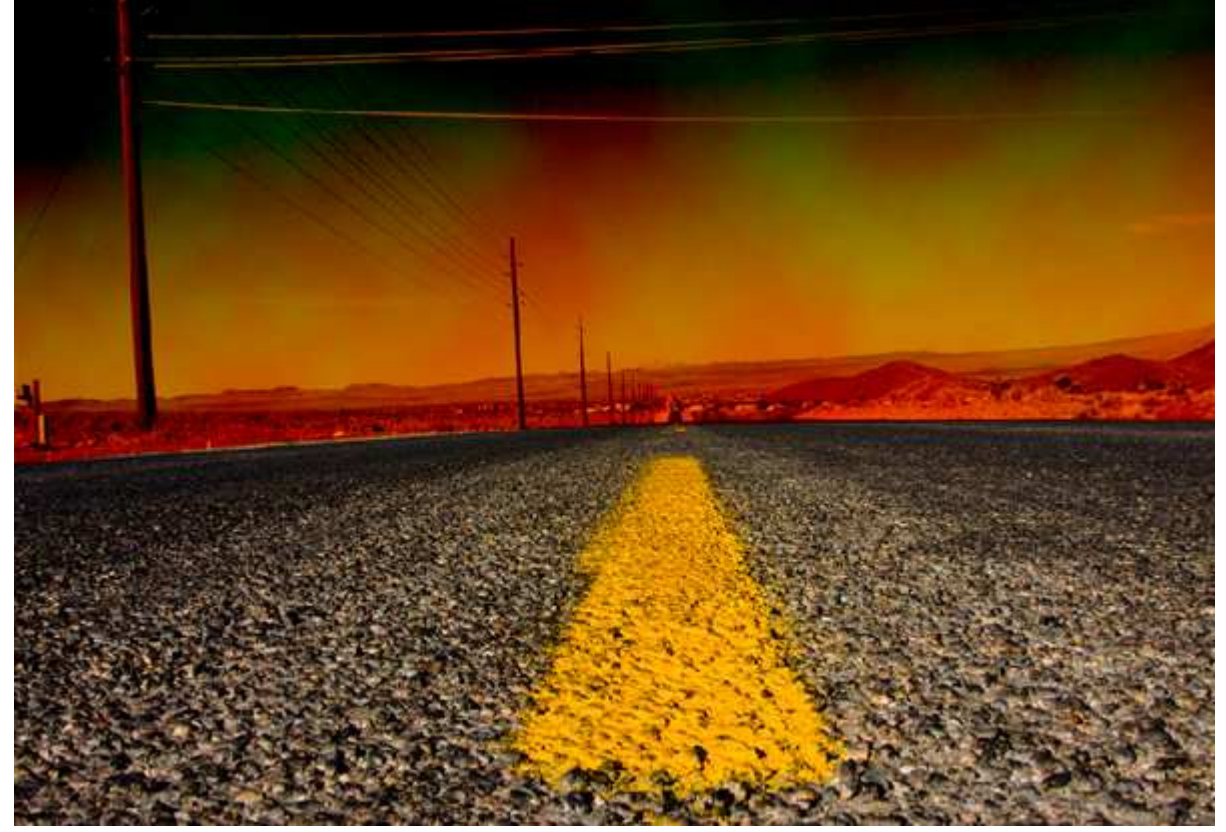

Open afbeelding slak1.jpg, met Pen een Pad rond slak tekenen, daarna Ctrl + Enter voor selectie.

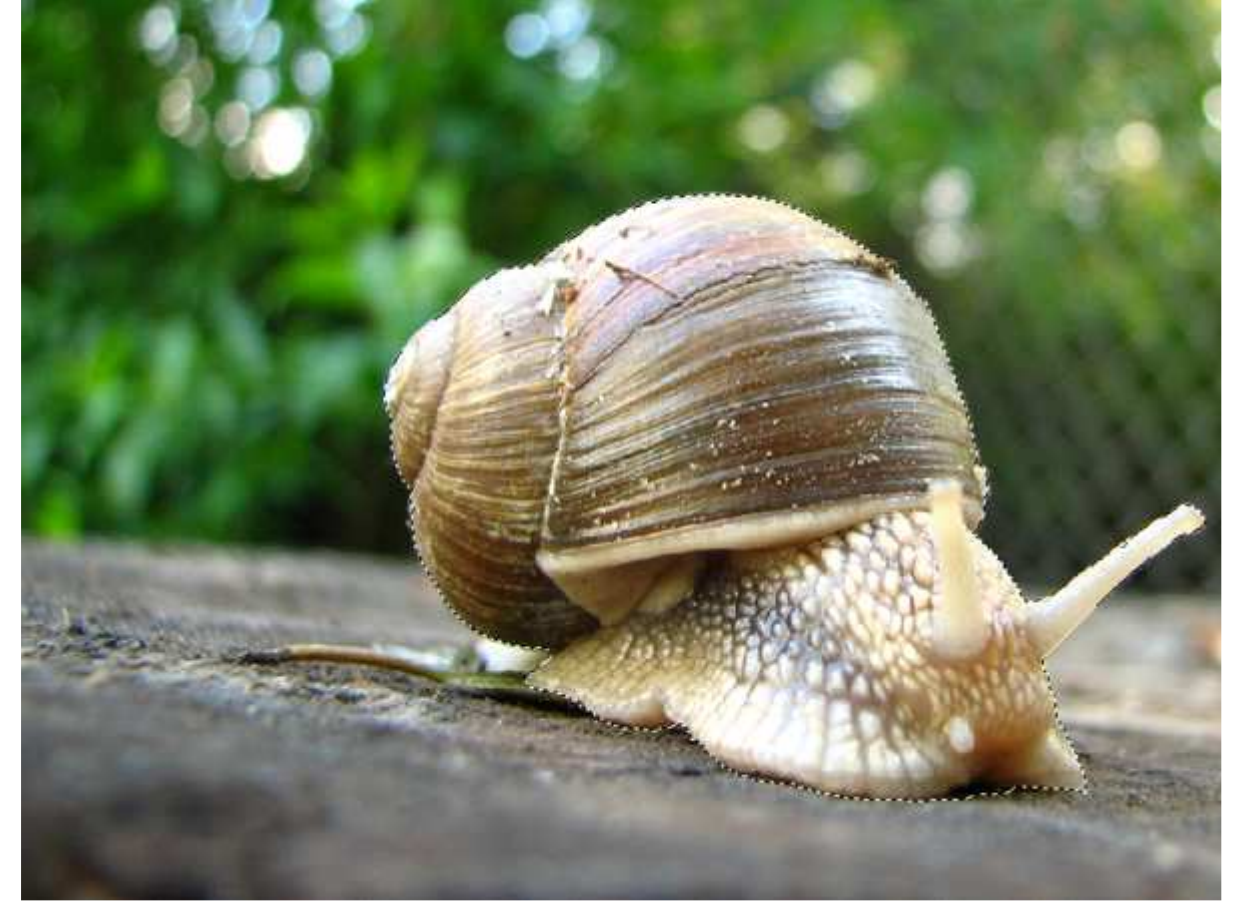

### <u>Stap 9</u>

Je ziet dat de slak een andere belichting heeft als de weg, dat moet aangepast worden. We gebruiken daarvoor Afbeelding  $\rightarrow$  Aanpassingen  $\rightarrow$  Kleur Afstemmen. Zet Luminantie en Kleurintensiteit op 100 en vervangen op 23. Als Bron selecteer highway.jpg (zorg dat die geopend is), en in het laag dropdown selecteer verenigd.

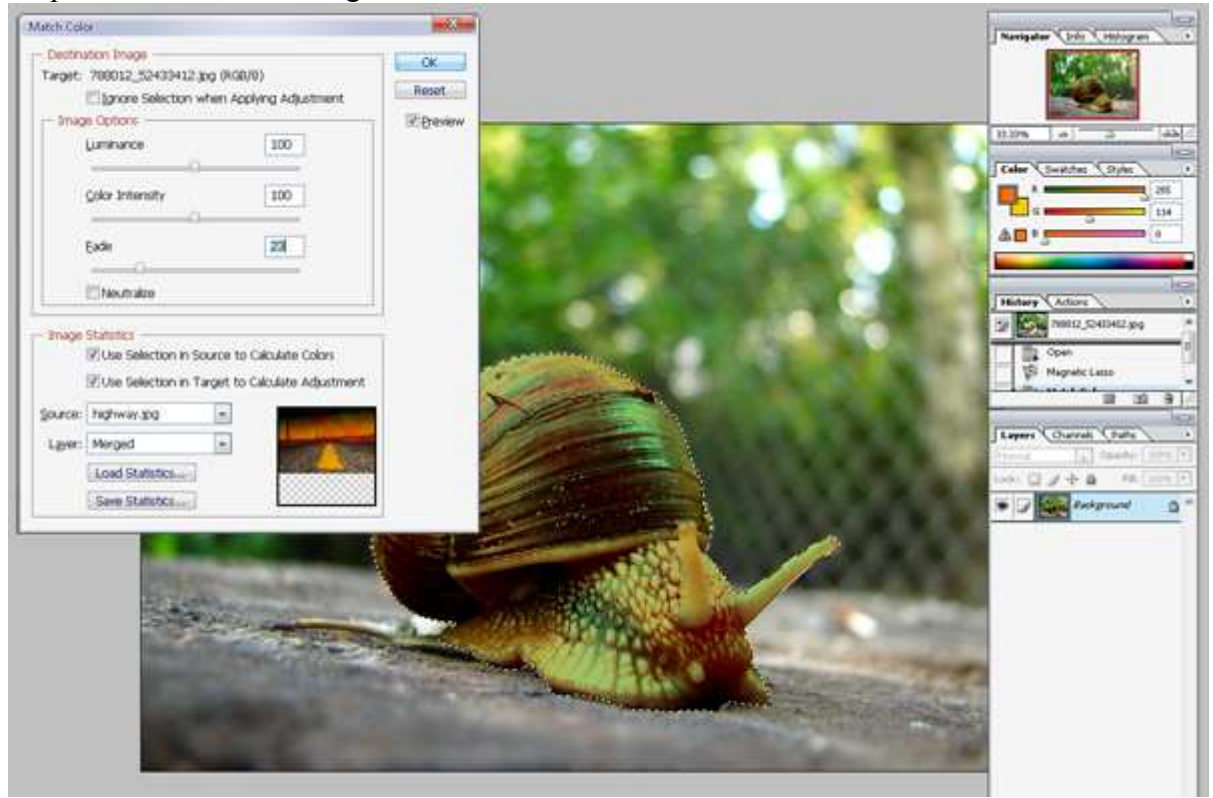

Slakkenrace - blz 5

Selectie van de slak kopiëren (Ctrl+C) en plakken op het werk document met highway. Pas grootte aan, Ctrl+T voor Vrije Transformatie. Houd de Shift toets ingedrukt om verhoudingen te bewaren. Plaats op je afbeelding zoals hieronder getoond.

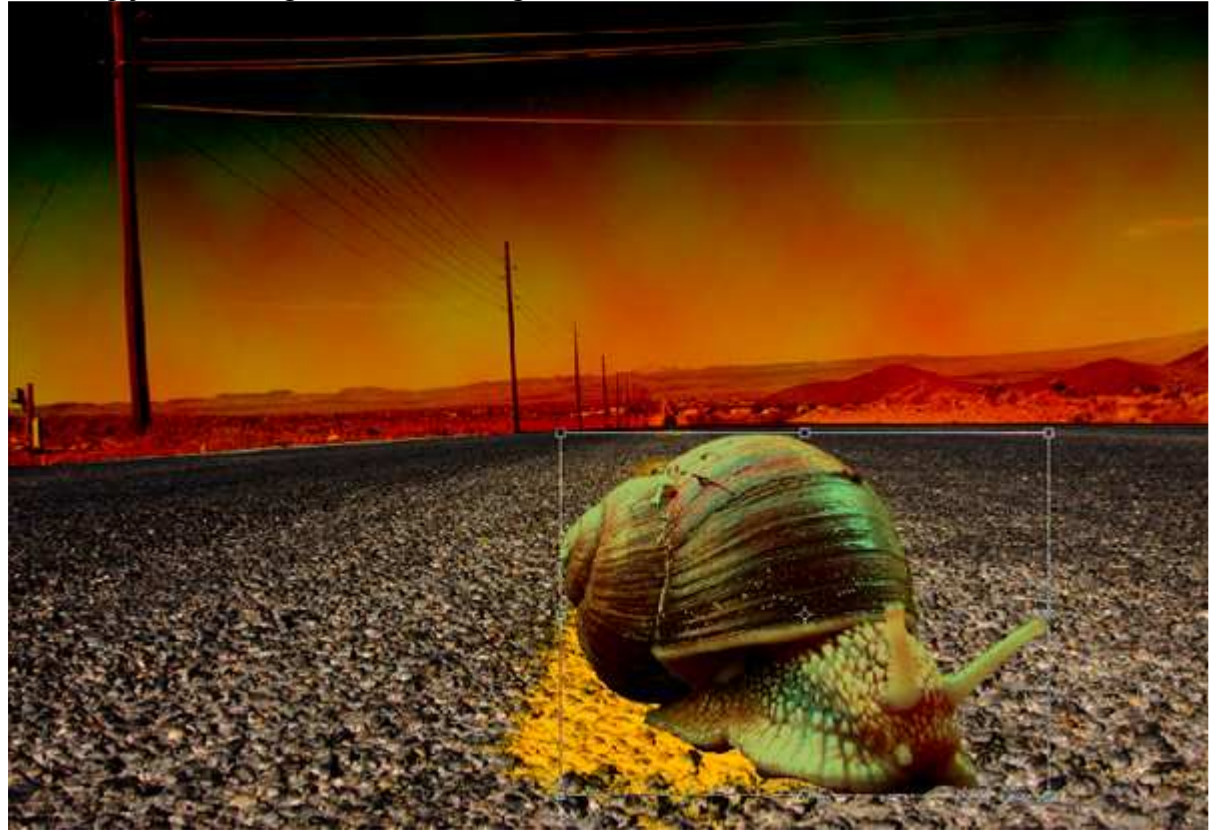

### <u>Stap 11</u>

Onze slak ziet er nog niet goed uit, dus Afbeelding  $\rightarrow$  Aanpassingen  $\rightarrow$  Autocontrast of beter nog Afbeelding  $\rightarrow$  Aanpassingen  $\rightarrow$  Niveaus.

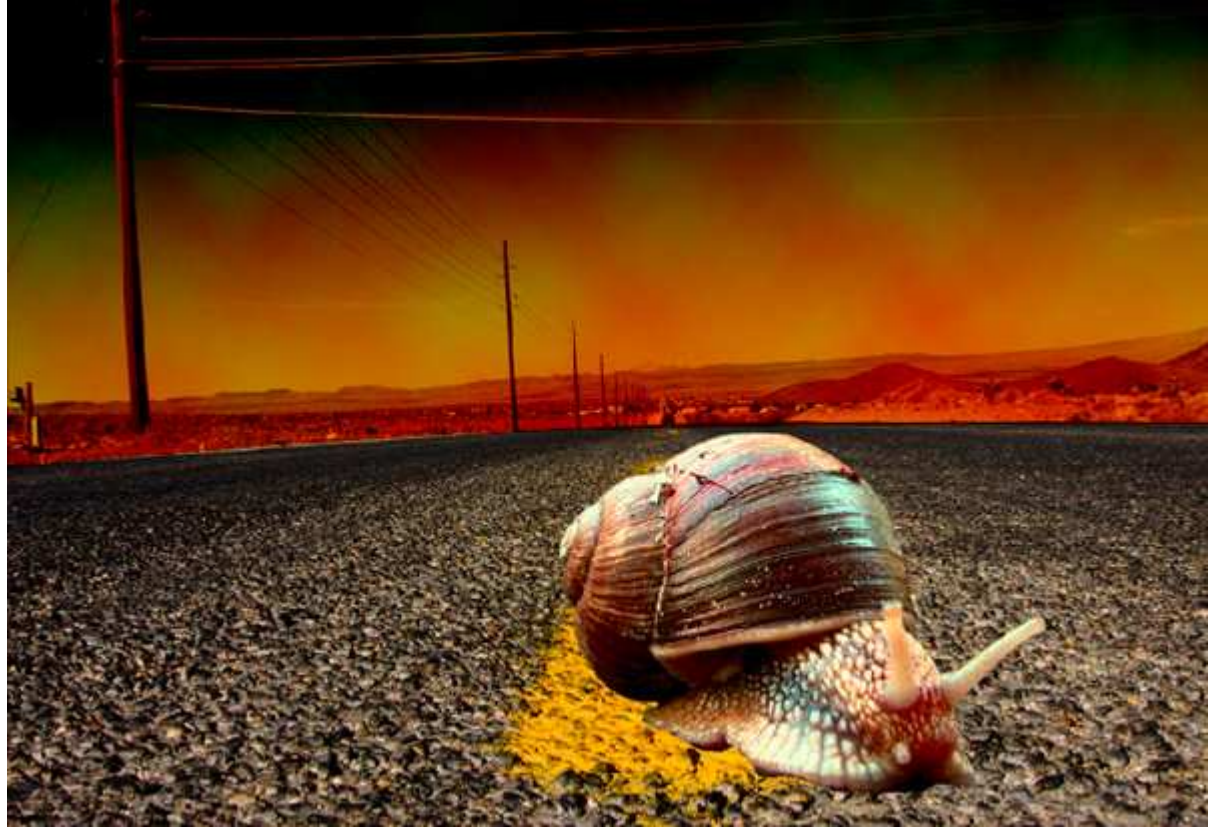

<u>Stap 12</u> Daarna: Afbeelding  $\rightarrow$  Aanpassingen  $\rightarrow$  Helderheid/Contrast : helderheid = -50%.

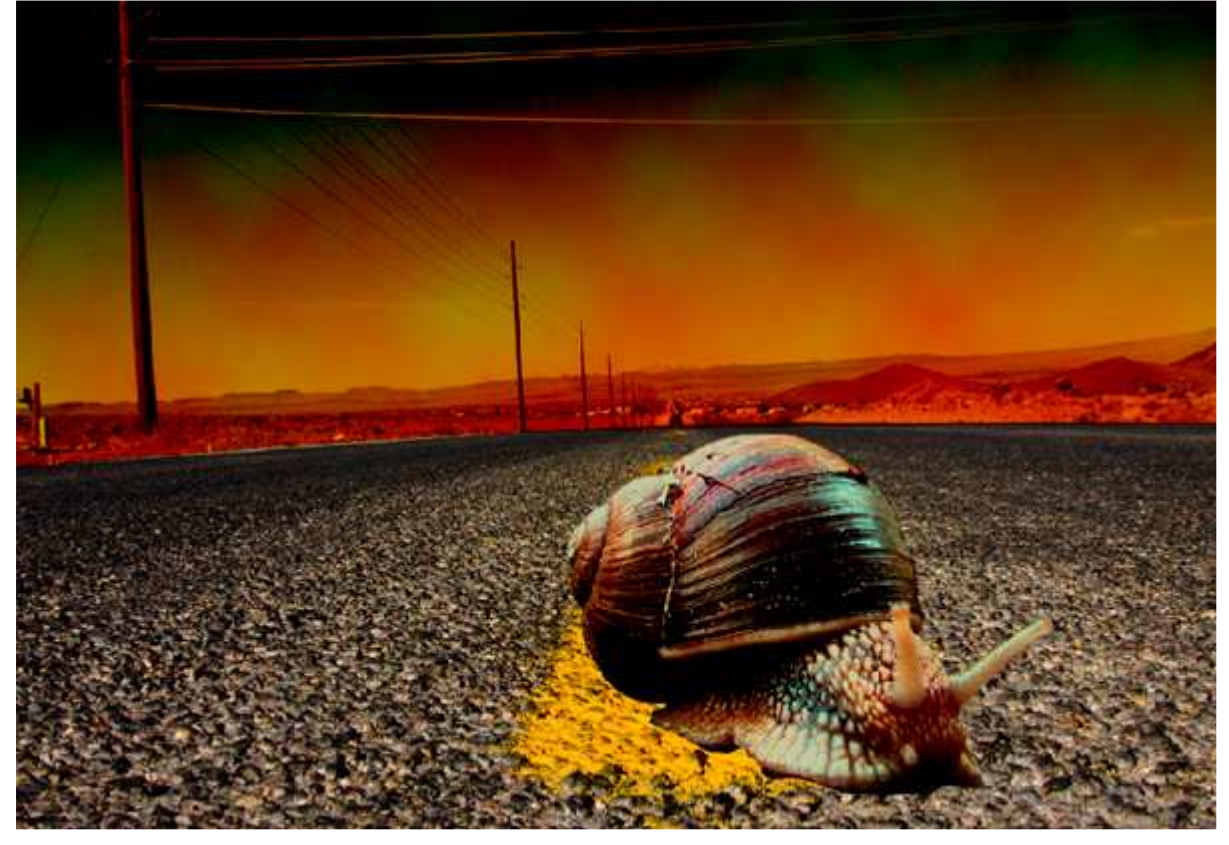

### <u>Stap 13</u>

Laag met slak = 'Slak1', dupliceer de laag, Ctrl + klik op laag, vul selectie met zwart, zet deze laag onder laag 'Slak1' en noem de laag 'Schaduw'. Ctrl+T voor vrije Transformatie, vervorm de schaduw tot je ongeveer onderstaande bekomt :

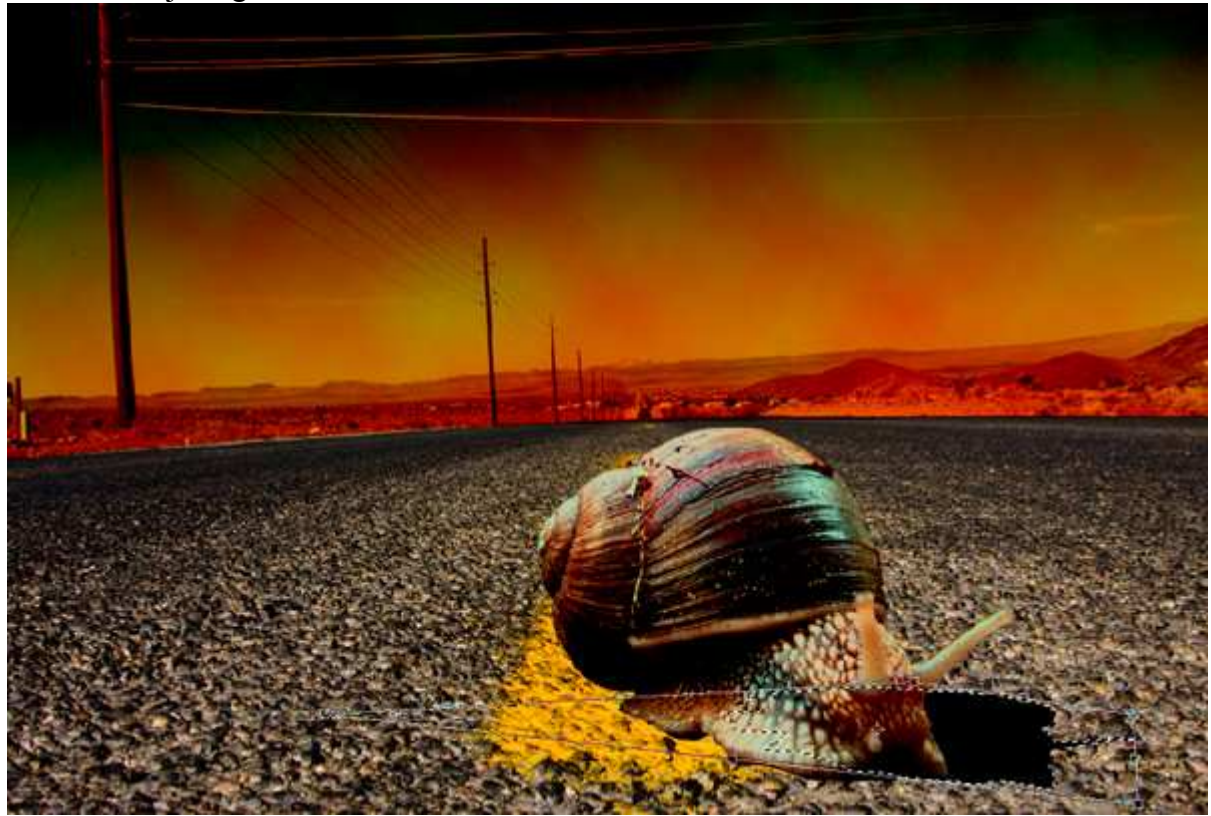

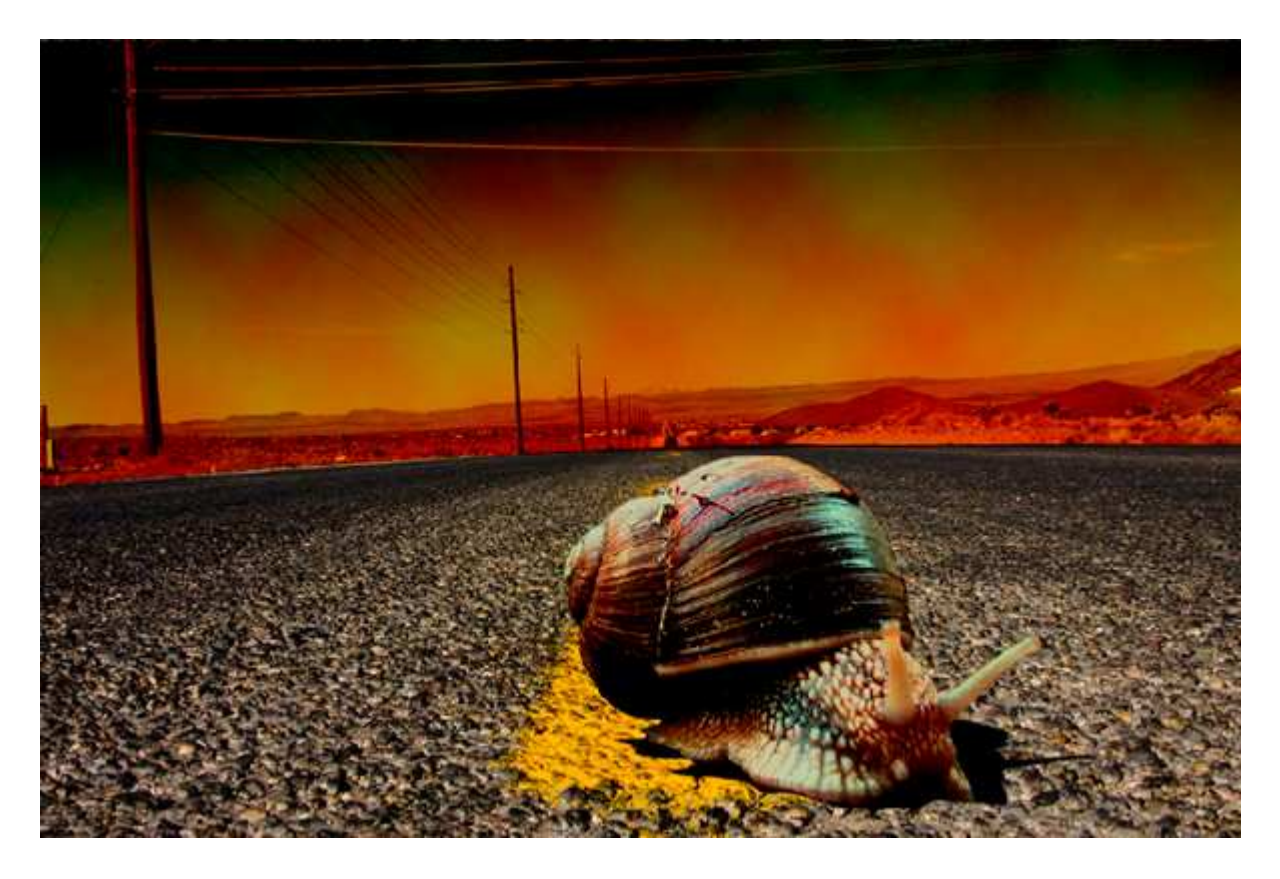

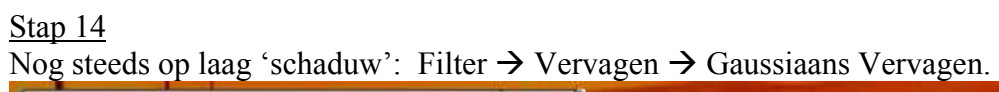

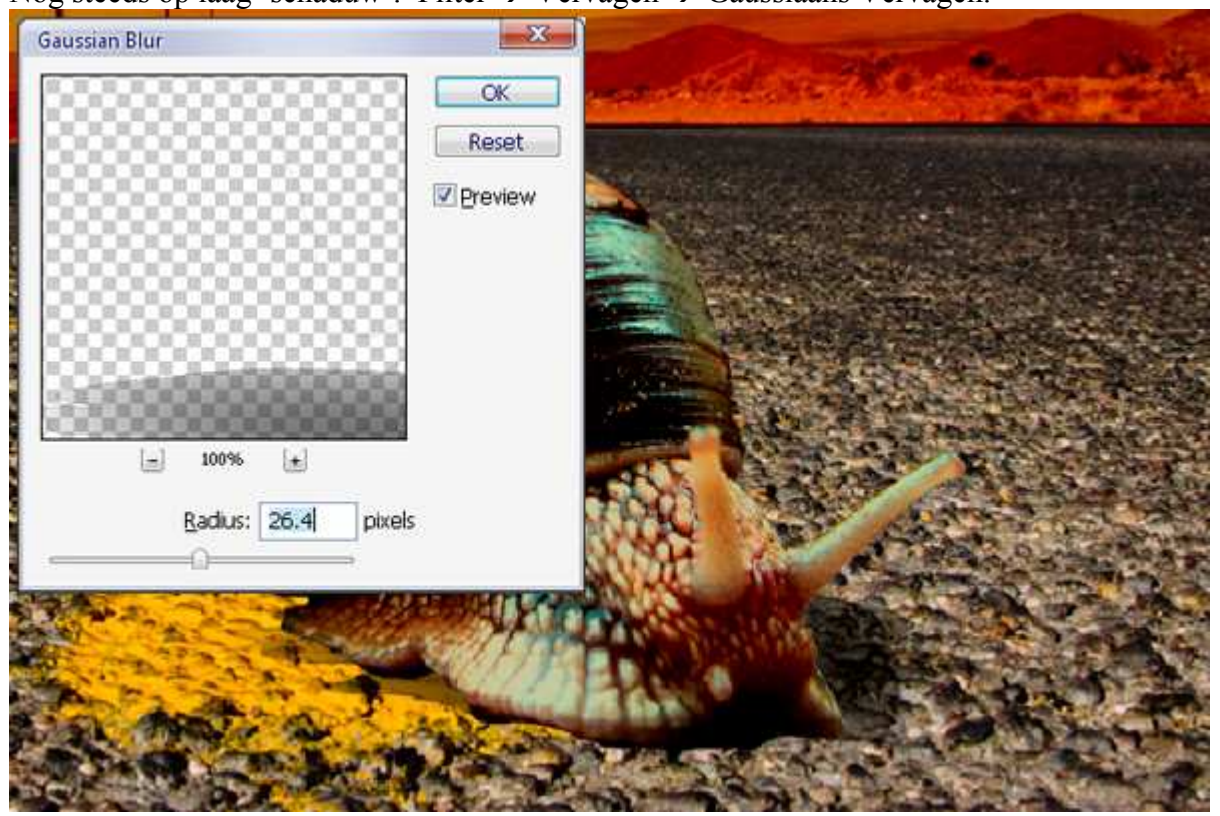

We maken een 'rem staart'. Met pen onderstaande vorm tekenen, wijzig daarna de laagmodus in 'Bedekken' en pas nog eens een Gaussiaanse vervaging toe met straal = 7,3 px.

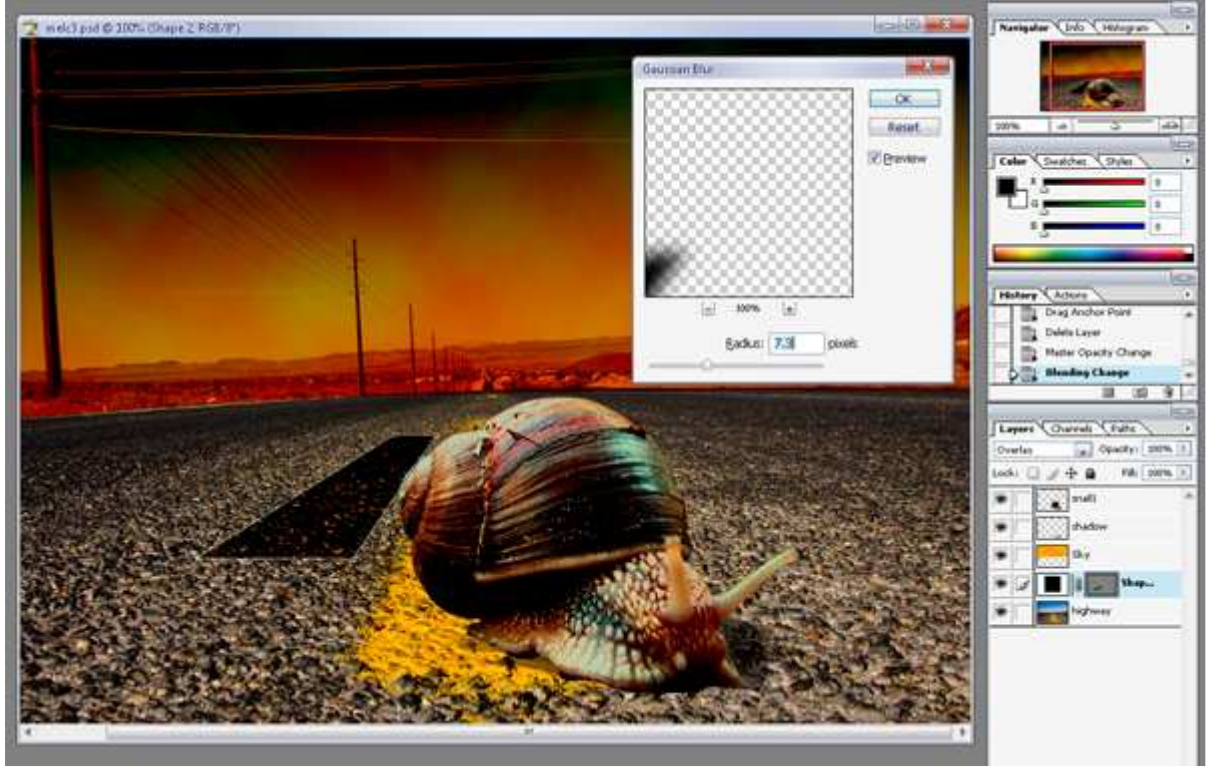

### <u>Stap 16</u>

Wat opstijgende rook maken vanuit de remstaart. Maak een selectie met Veelhoeklasso langs de remstaart zoals hieronder getoond.

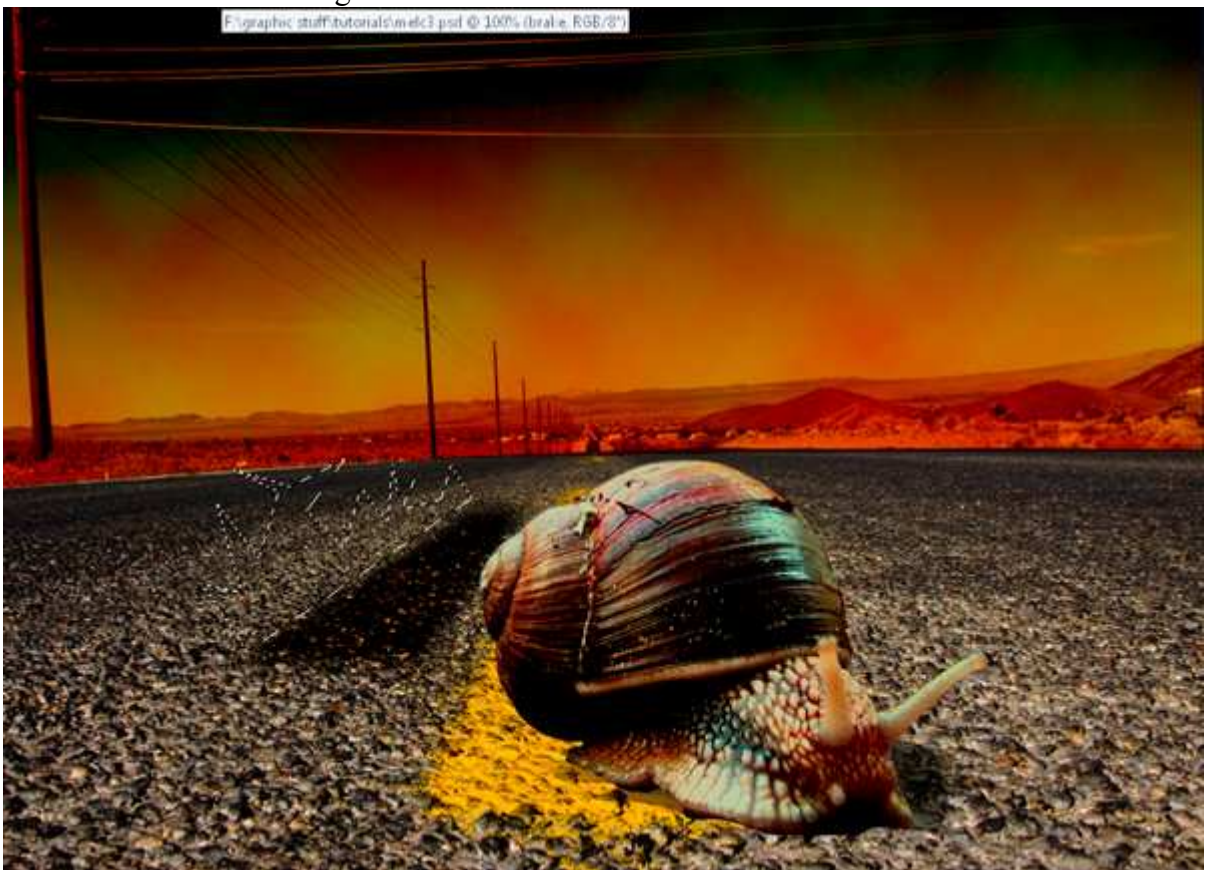

Stap 17 Vul de selectie op een nieuwe laag met # ABA4A4. Gebruik het Tegenhouden gereedschap aan de randen met een penseelgrootte van 50, Bereik = hooglichten. Ga nu verder met het Doordrukken gereedschap, zelfde penseel, bereik = schaduwen.

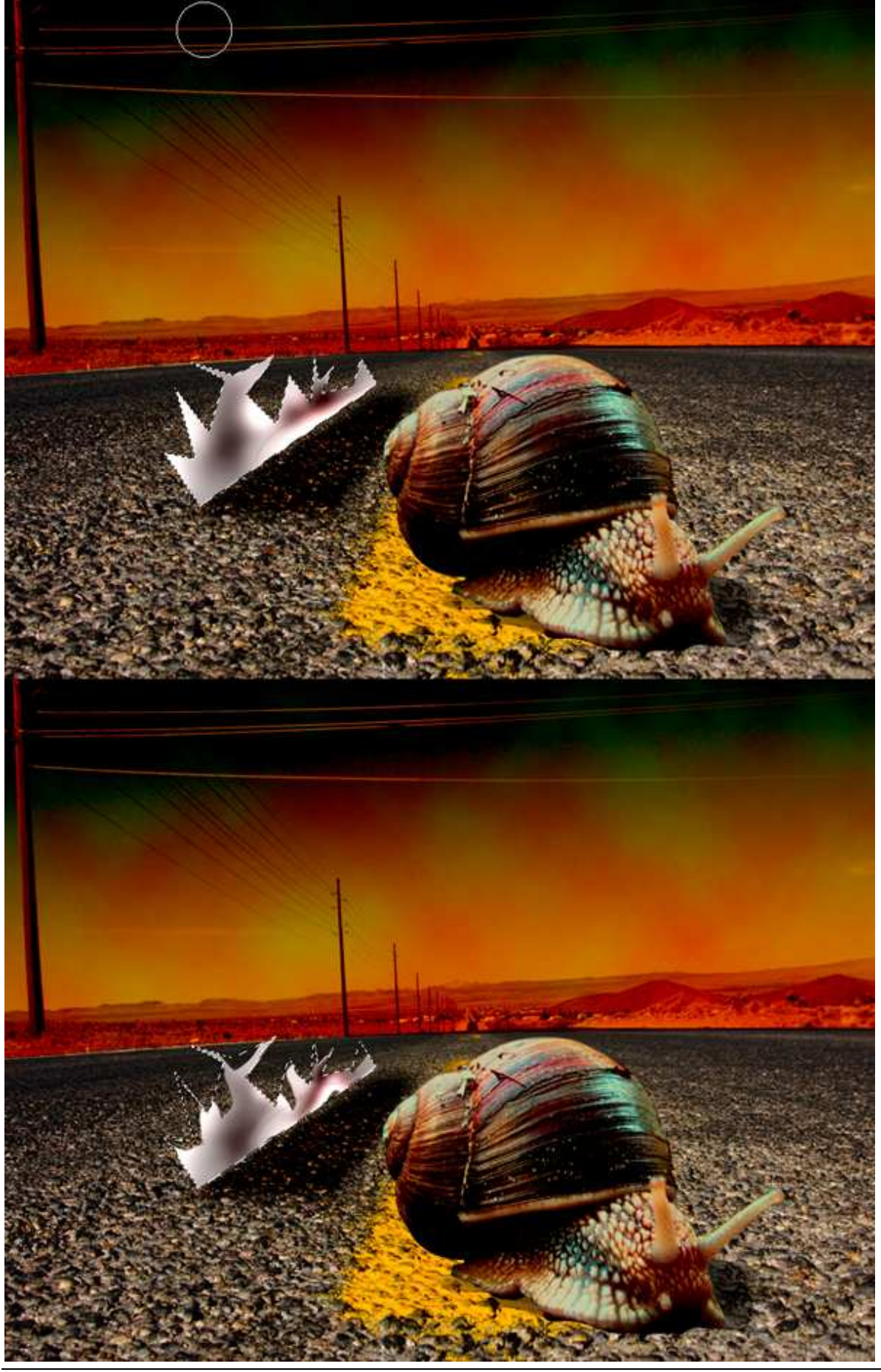

Slakkenrace - blz 10

<u>Stap 18</u> Ga naar Filter  $\rightarrow$  Vervorm  $\rightarrow$  Golf, Bewerken  $\rightarrow$  Vervagen Golf = 50%.

| Number of <u>G</u> ene | erators: | 5     | Type:                 | ОК    |
|------------------------|----------|-------|-----------------------|-------|
| ∆<br>Wavelength:       | Min.     | Max.  | Syne Syne Syne Sguare | Reset |
|                        | Min.     | Max.  |                       |       |
| Scale:                 | Horiz,   | Vert. |                       |       |
|                        |          |       | Undefined Areas:      | xels  |

### <u>Stap 19</u>

Herhaal dit (Filter  $\rightarrow$  Golf, Golf Vervagen) tot je tevreden bent met het resultaat. Daarna met Vrije Transformatie de rook aanpassen indien nodig langs de remstaart. Dupliceer de laag.

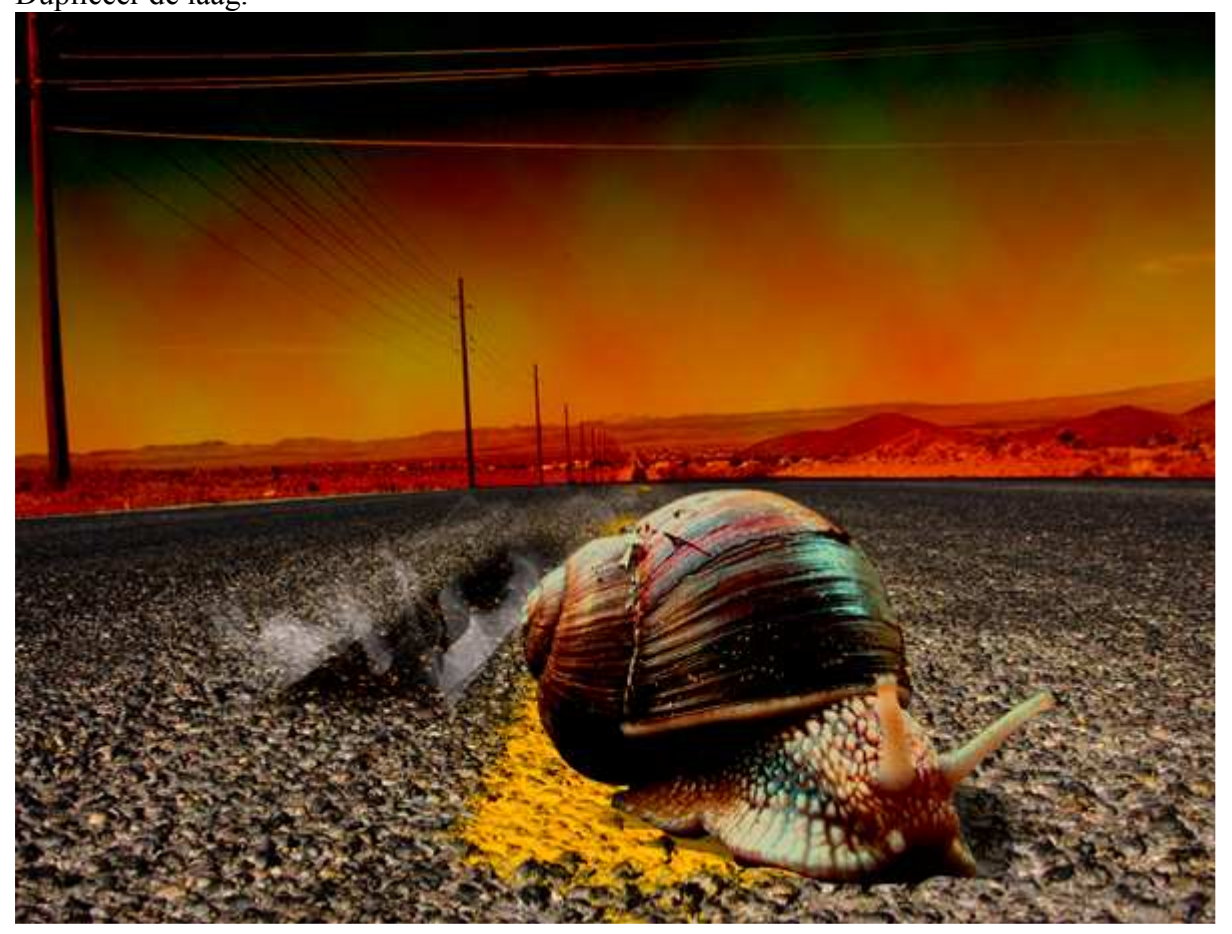

### <u>Stap 20</u>

Om nog rook achter de slak toe te voegen, dupliceer laag met rook langs de remstaart, speel wat met Vrije Transformatie tot je een goed resultaat bekomt.

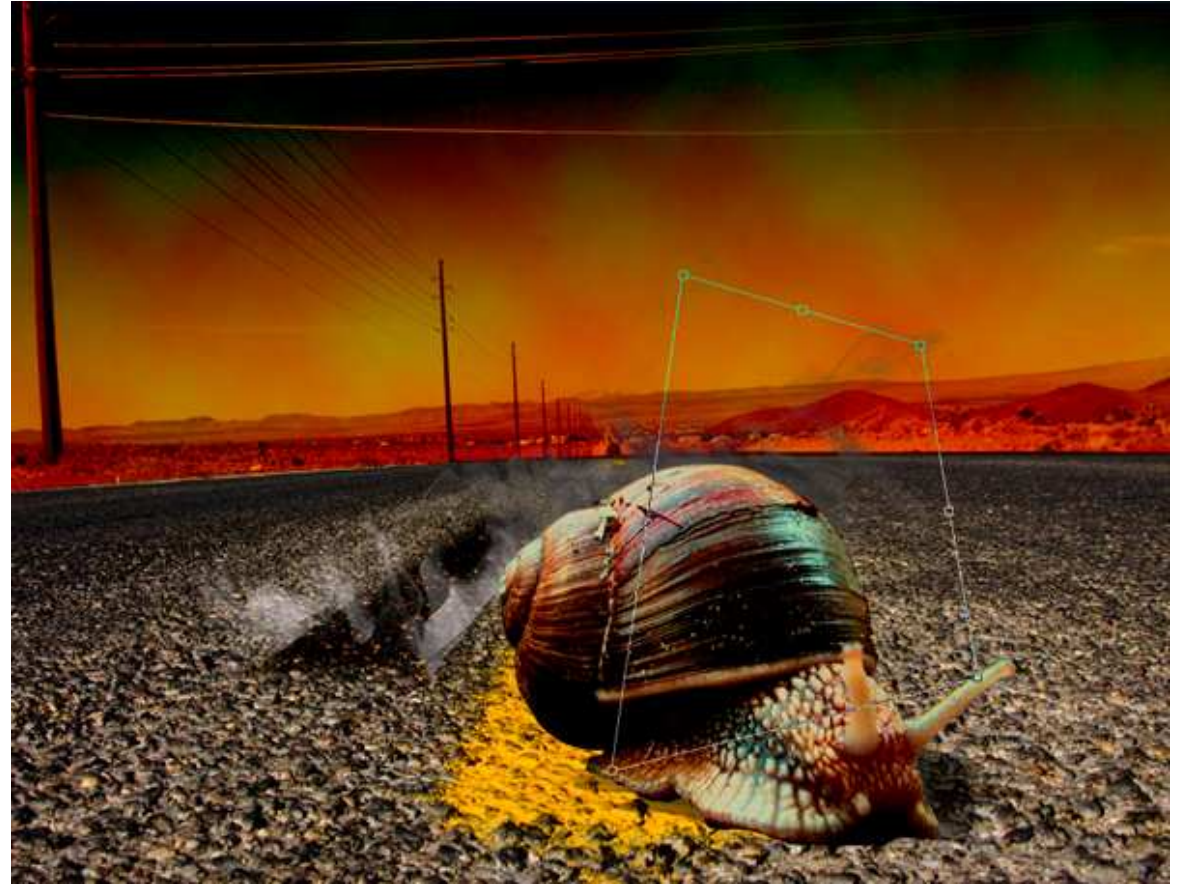

### <u>Stap 21</u>

Tijd om het slijmspoor te maken door slak nagelaten bij het vooruit kruipen. Pen gereedschap, teken een gelijkaardig pad zoals hieronder getoond. Ctrl + enter om selectie te bekomen.

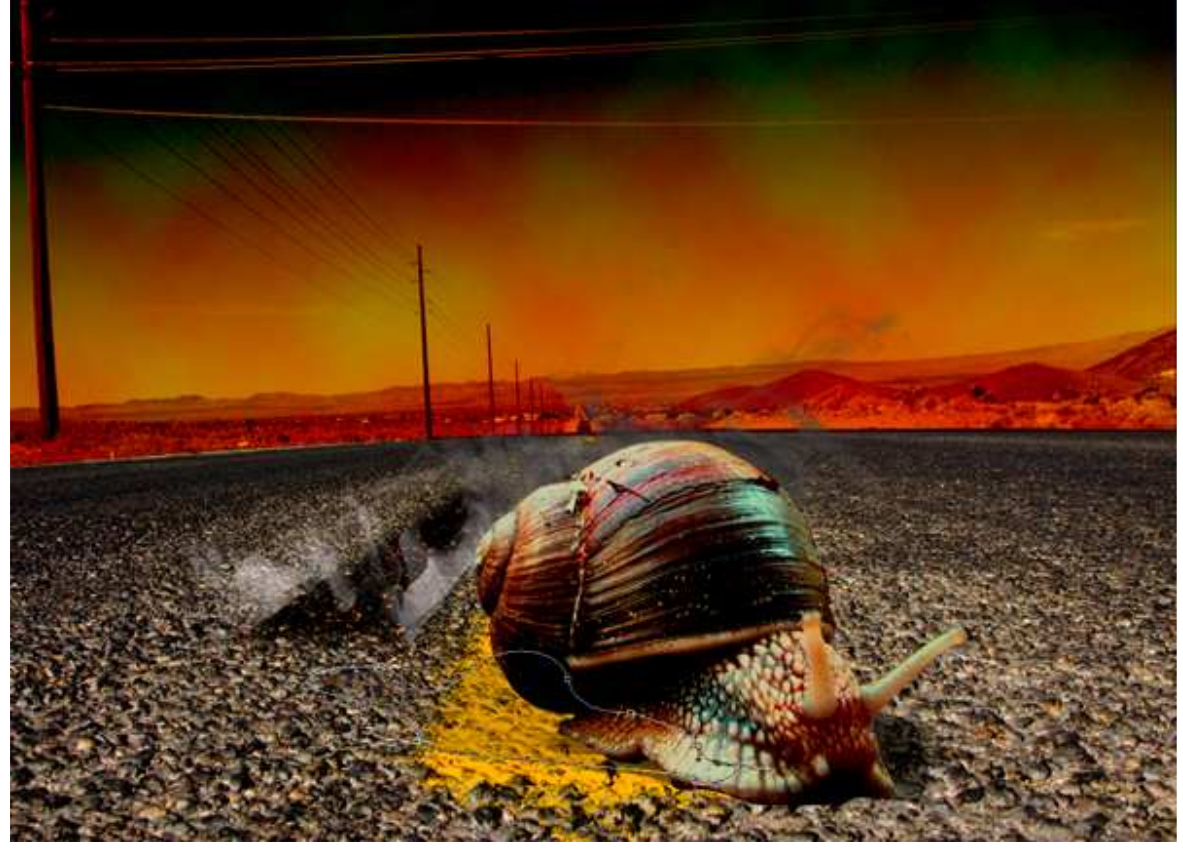

Slakkenrace - blz 12

### <u>Stap 22</u>

D toets aanklikken om standaardkleuren te herstellen, nieuwe laag, Filter  $\rightarrow$  Rendering  $\rightarrow$ Wolken toepassen op deze selectie.

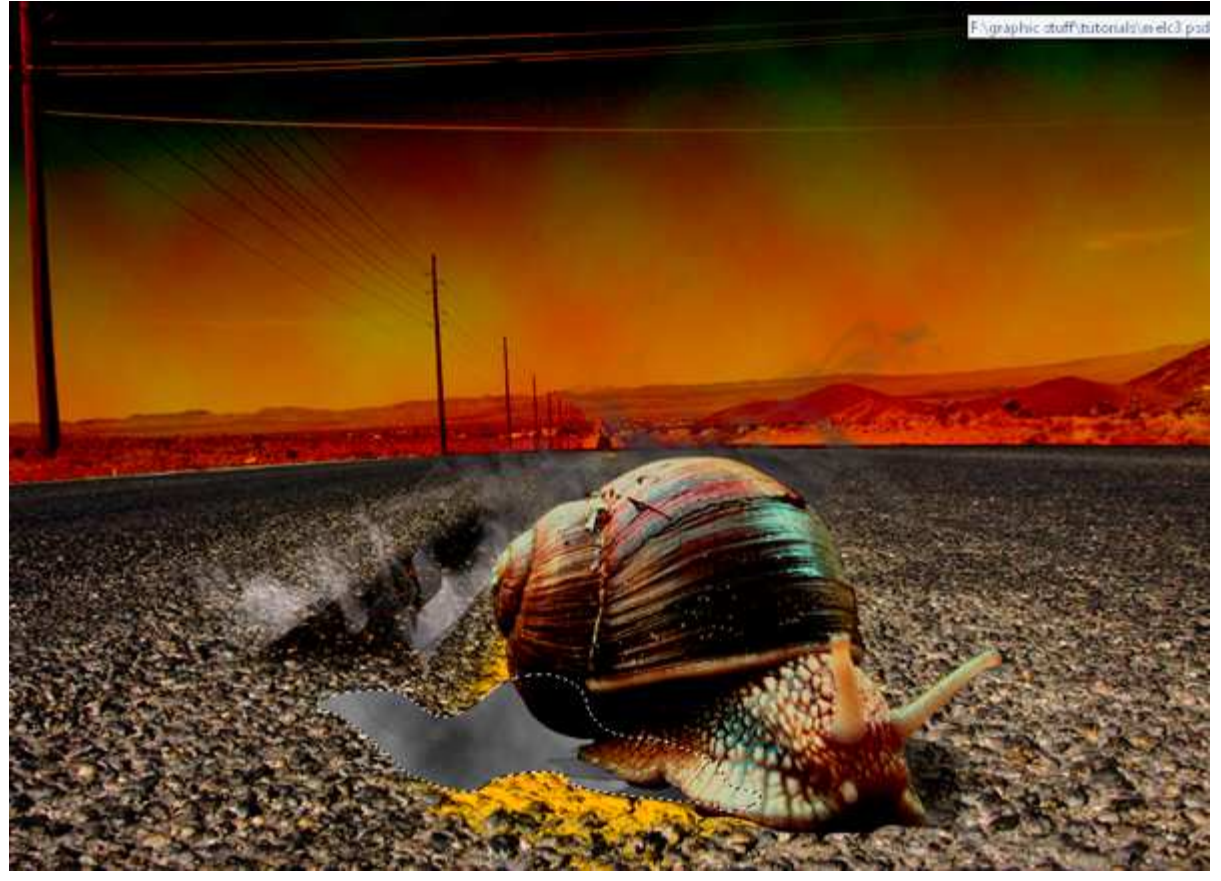

# $\frac{\text{Stap 23}}{\text{Filter} \rightarrow \text{Schets} \rightarrow \text{Chroom.}}$

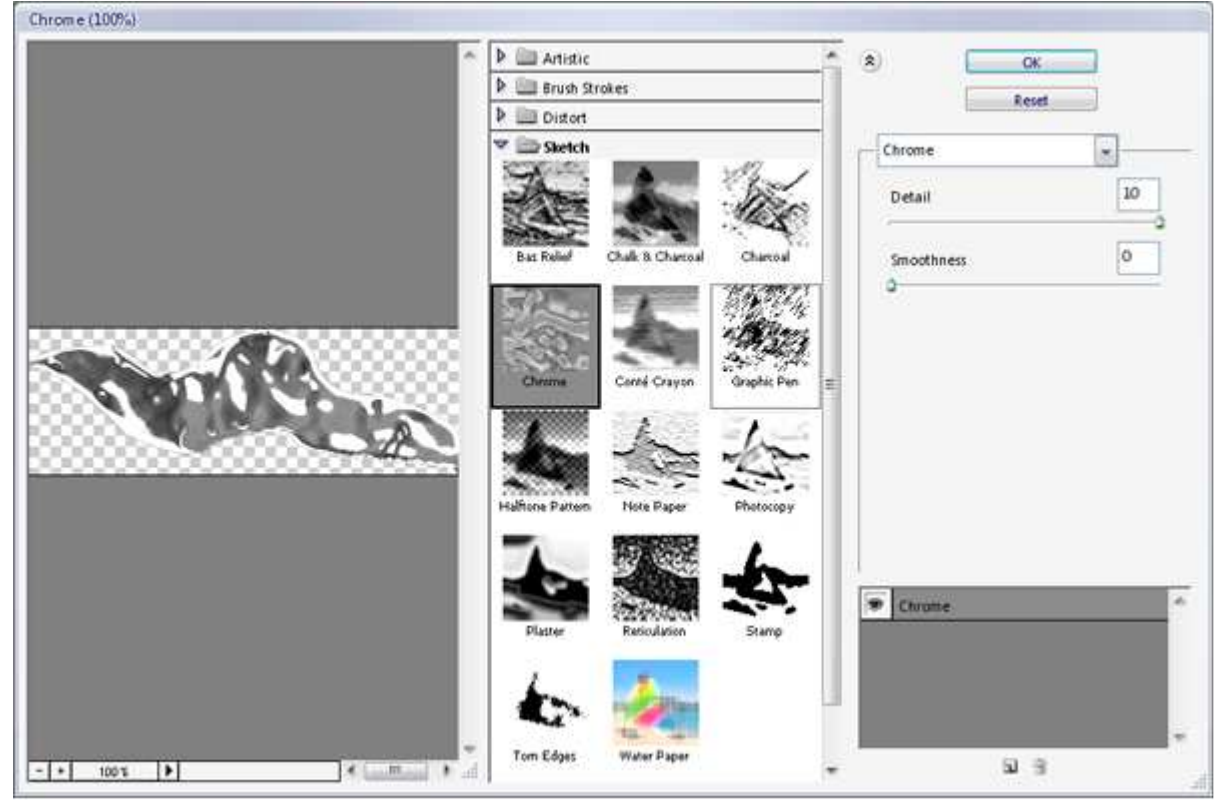

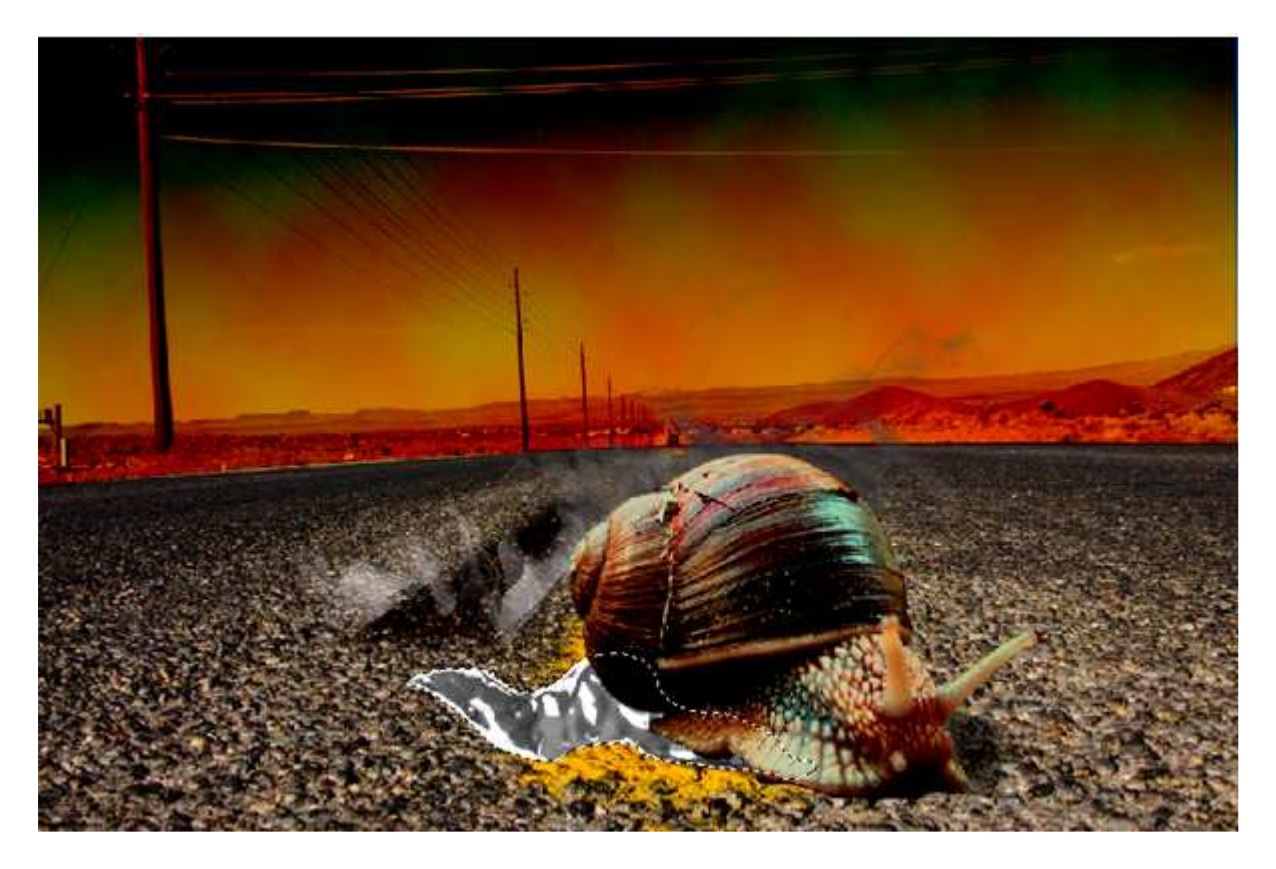

<u>Stap 24</u> Zet de laagmodus op 'Fel licht' en laagdekking op 60% indien nodig.

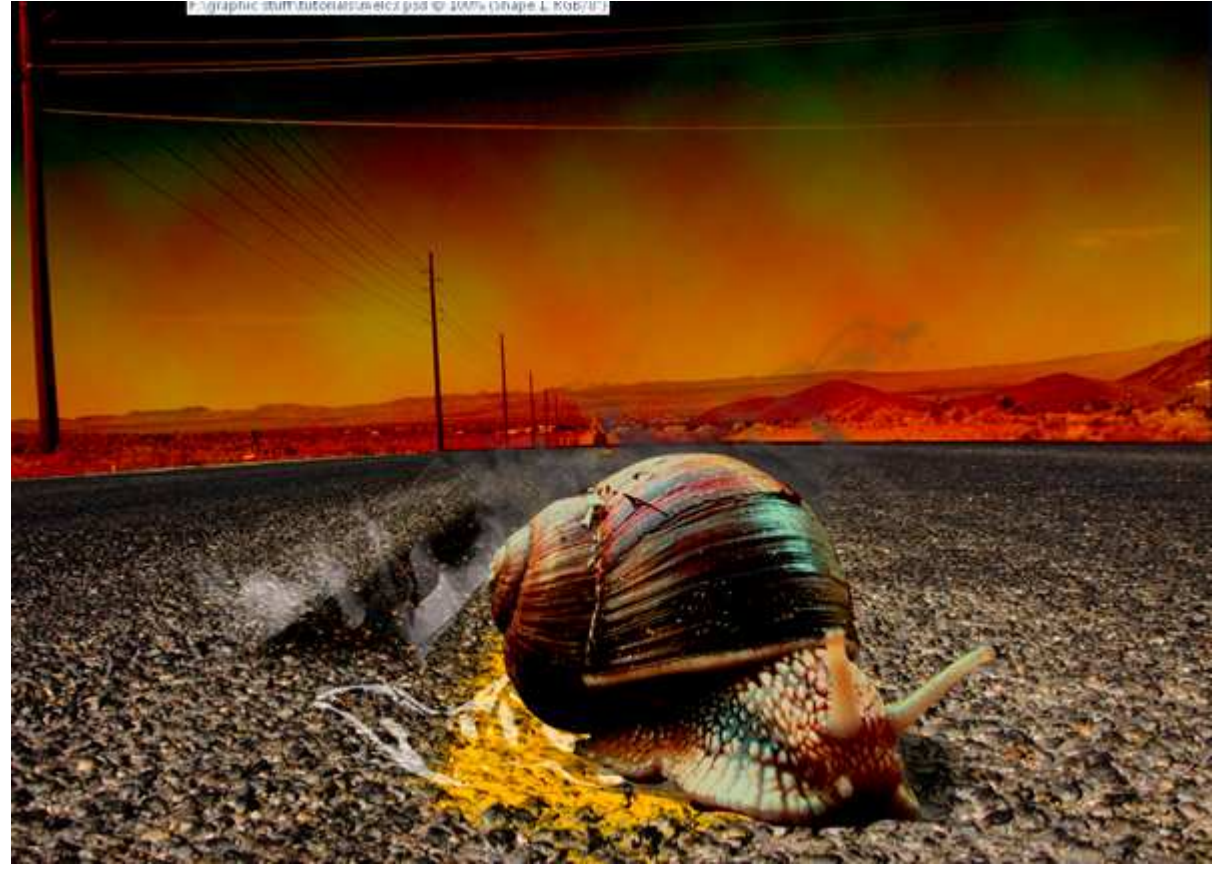

### <u>Stap 25</u>

Gebruik Vrije transformatie om dat slijmspoor realistisch aan te passen. Laad een selectie ervan en gebruik het Doordrukken gereedschap, vervaag wat rond de randen zodat het slijmspoor in de weg overgaat en vervaagd. Selecteer ook de slak en vervaag die wat onderaan boven dit slijmspoor.

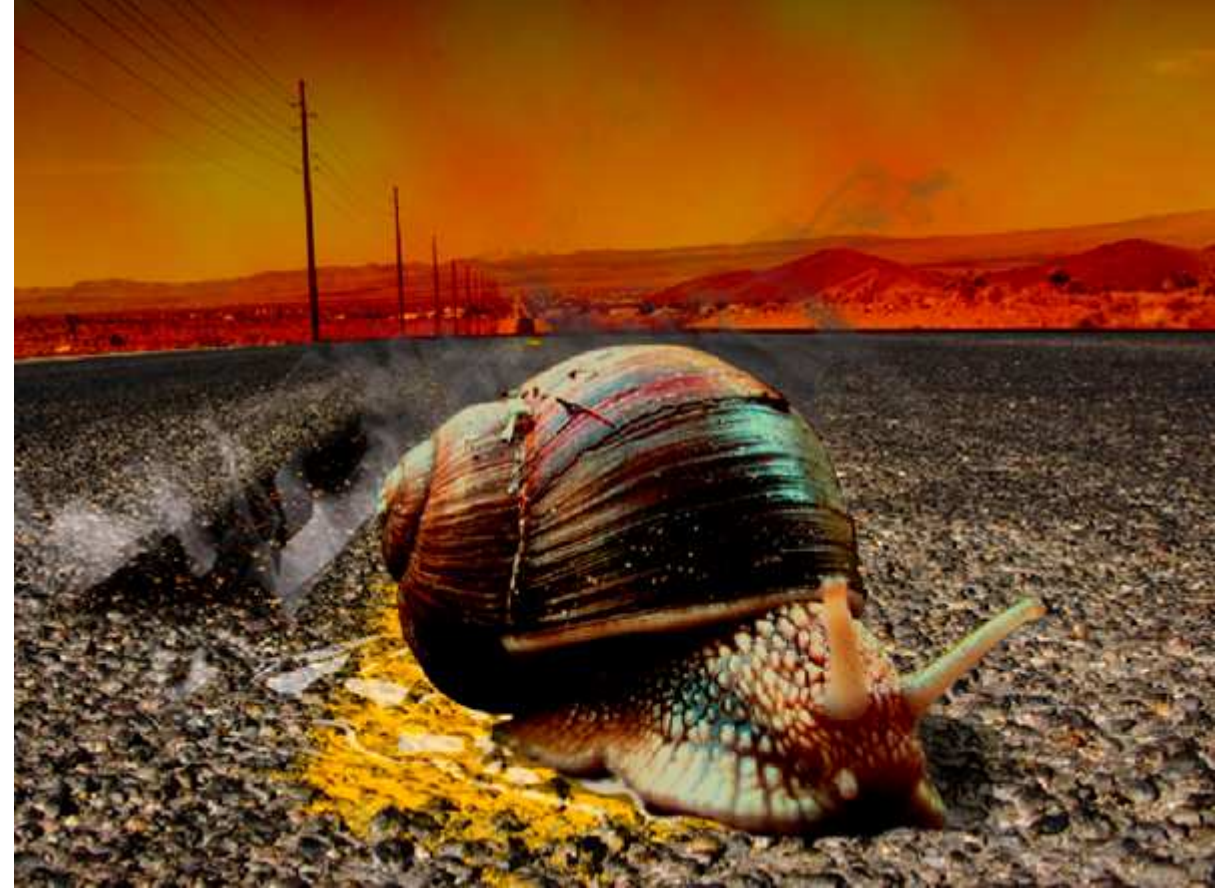

### Stap 26

Tijd om ook de andere racers aan onze voorstelling toe te voegen. Open Slak 2. Selecteer de slak met Pen Gereedschap.

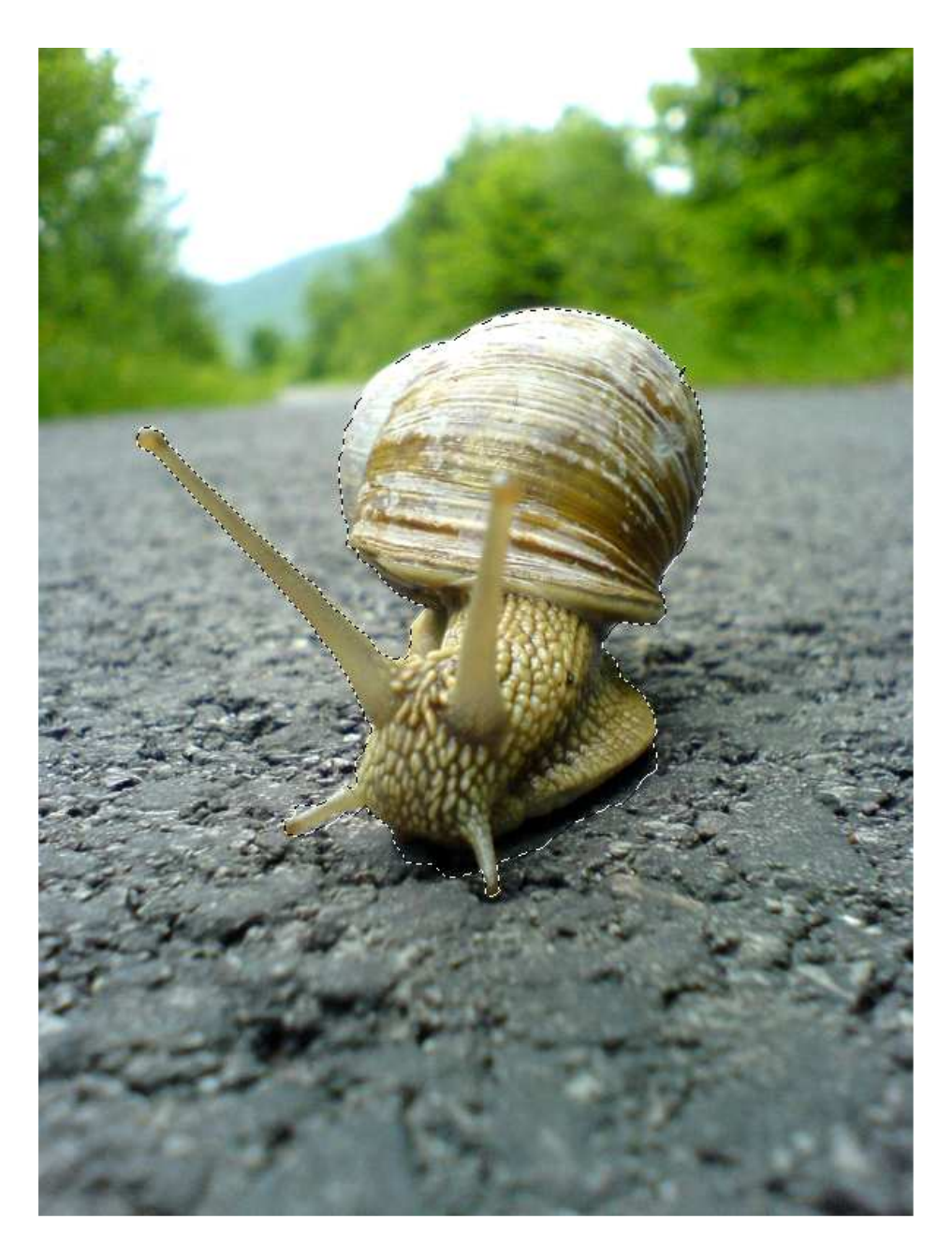

Pas de kleur van de slak aan aan je werk document, zoals je ook al gedaan hebt met slak1 in stap9. Plak de slak op je document, met vrije Transformatie, grootte, plaats, ... aanpassen. Plaats ook nog een derde slak.

Dupliceer laag met slijmspoor en zet achter iedere slak, pas wel telkens aan met Vrije Transformatie, vervorm, grootte, ...

Voeg nu nog schaduw toe aan iedere slak, vervaag, pas kleur aan zodat je toch het verschil ziet met dat slijmspoor. Gebruik daarvoor de gereedschappen: Tegenhouden, Doordrukken, Penseel.

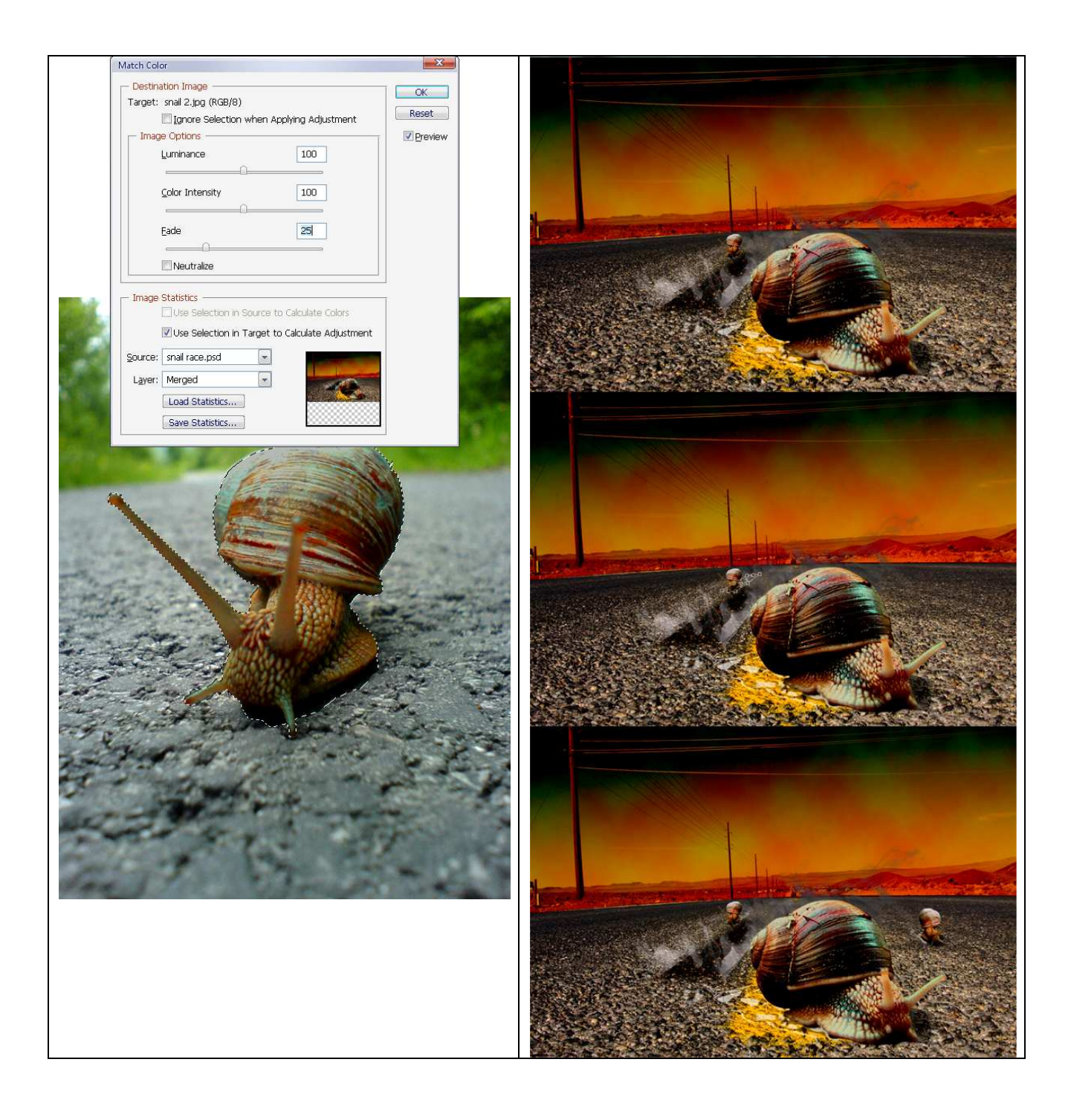

### <u>Stap 28</u>

Open wegtekens.jpg.

Maak een selectie van het teken, pas weer de kleur ervan aan aan je werkdocument (stap9).

Kopieer en plak de selectie op je werkdocument, pas grootte aan, zet op een goeie plaats zoals in het midden links, ...

Noem de bekomen laag 'teken', zet laag onder de laag sky en pas een Gaussiaanse Vervaging van 0,3 px toe. Zie voor een mogelijk resultaat hieronder:

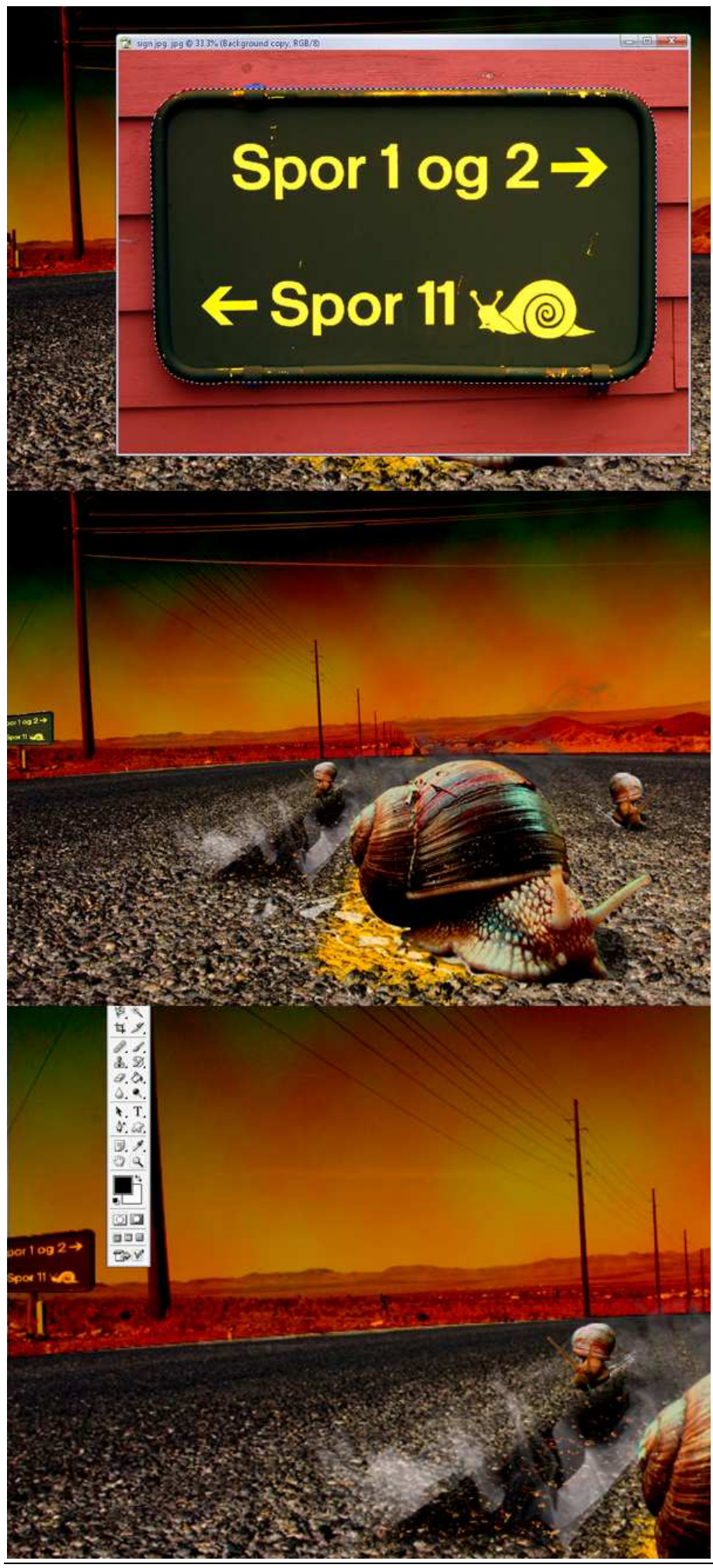

Slakkenrace - blz 18

Nu nog de eindstreep toevoegen.

Hier werd een afbeelding gemaakt in adobe illustrator ; line.jpg. Maar je kan dit ook makkelijk in Photoshop maken, enkele vormen, hulplijnen, ....

Plaats dan de afbeelding op je werkdocument, transformeer en plaats zoals hieronder.

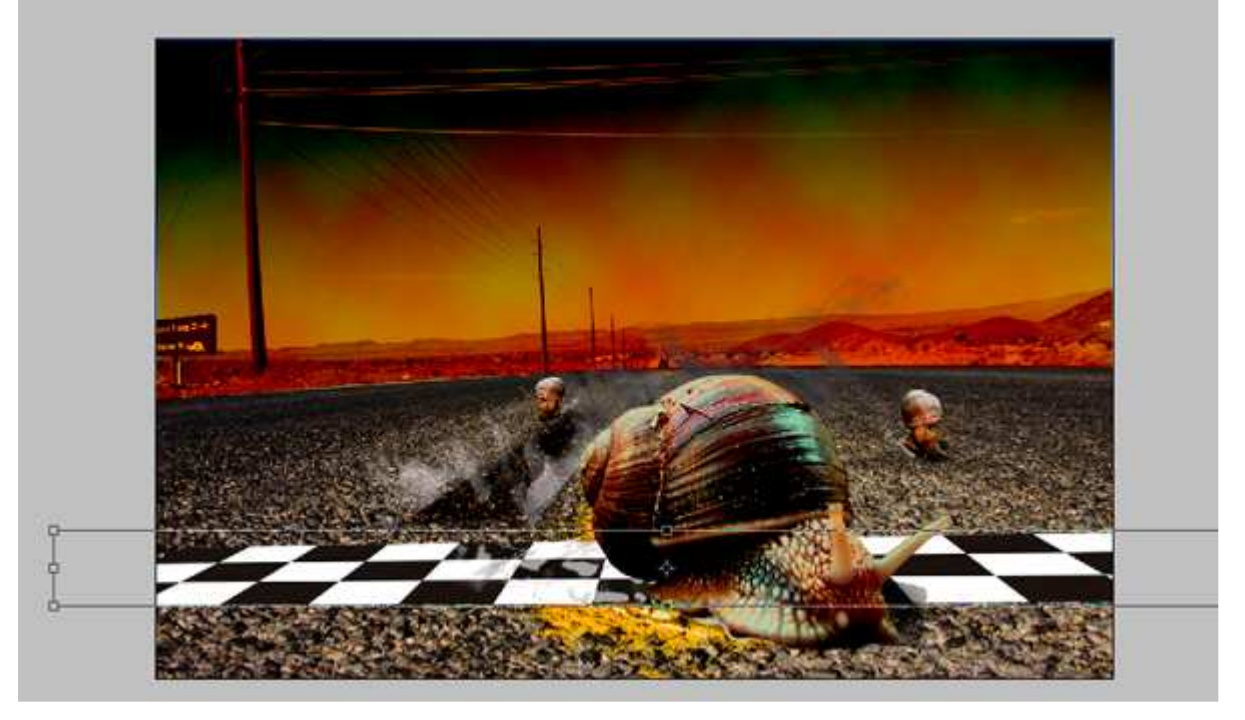

<u>Stap 30</u> Laagmodus van deze eindstreep laag = Zwak licht.

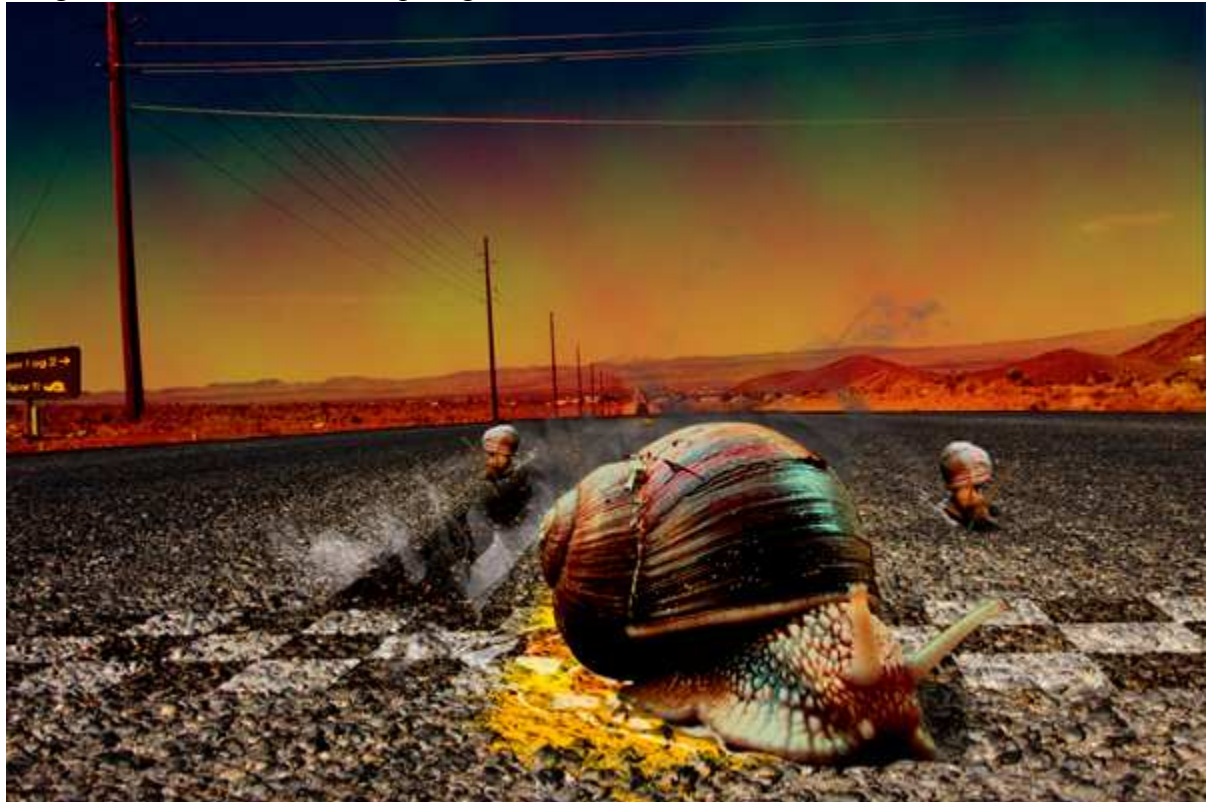

### Einde

Voeg zelf nog elementen toe indien gewenst, eigen kleuren, belichting...